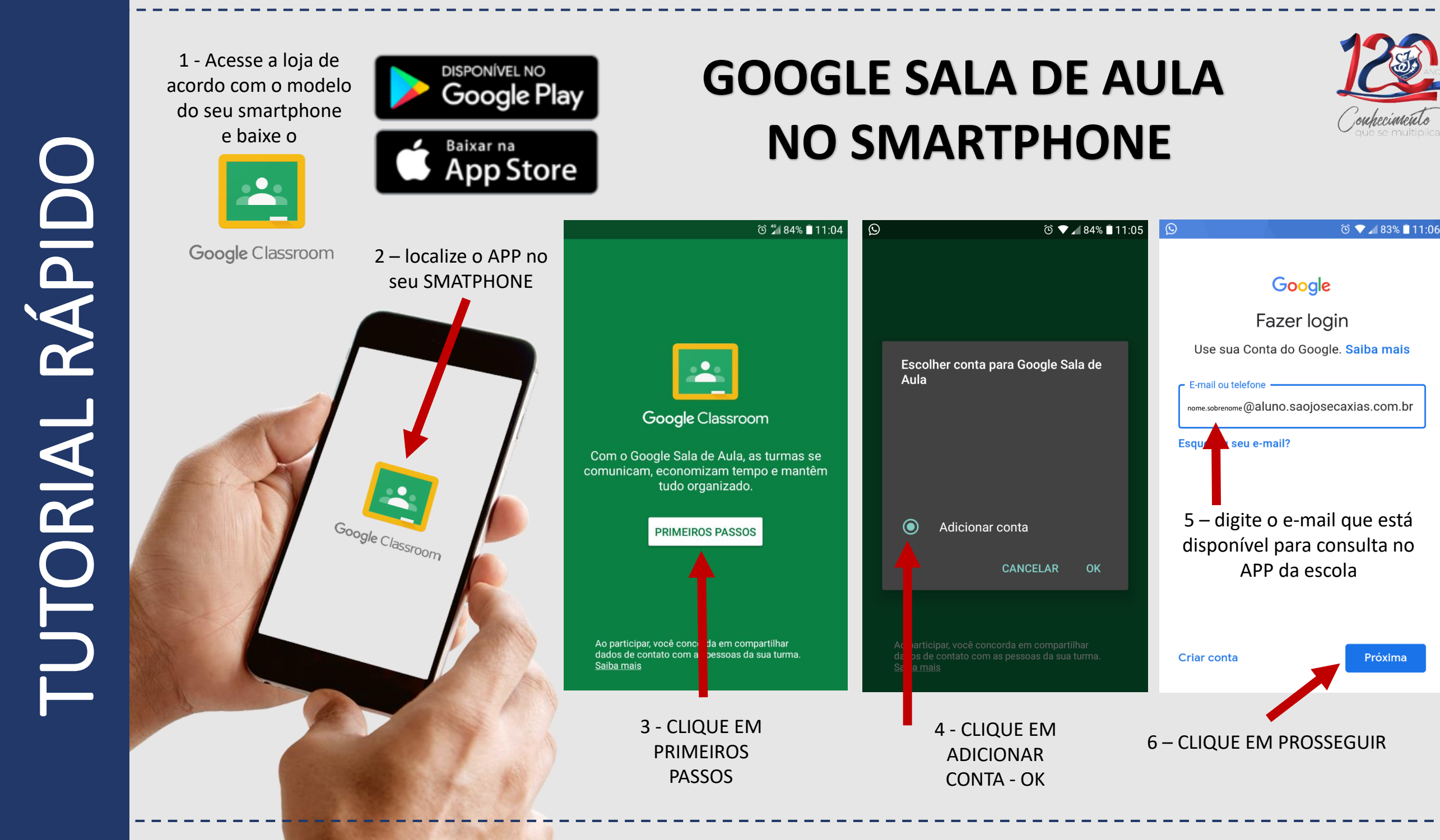

## Google

ⓒ ▼⊿80% ∎11:43

Olá! ana.danuzo@aluno.saojosecaxias.com.br

Publicamos os Termos de Serviço do Google para que você saiba o que esperar ao usar nossos serviços. Ao clicar em "Concordo", você aceita esses termos.

Você também concorda com os Termos de Serviço do Google Play para ativar a detecção e o gerenciamento de apps.

Lembre-se de que a Política de Privacidade do Google descreve como são processadas as informações geradas durante o uso dos nossos serviços. Você pode acessar sua Conta do Google (account.google.com) sempre que quiser para fazer um Check-up de privacidade ou ajustar seus controles de privacidade.

10 – CLIQUE EM CONCORDO

Concordo

## ⓒ ▼⊿80% ∎11:42 Google Olá! ana.danuzo@aluno.saojosecaxias.com.br Digite sua senha 12345678@2020 Mostrar senha 7 – DIGITE A SENHA temporária

۲

 $\checkmark$ 

Próxima Esqueceu a senha? 8 – CLIQUE AQUI

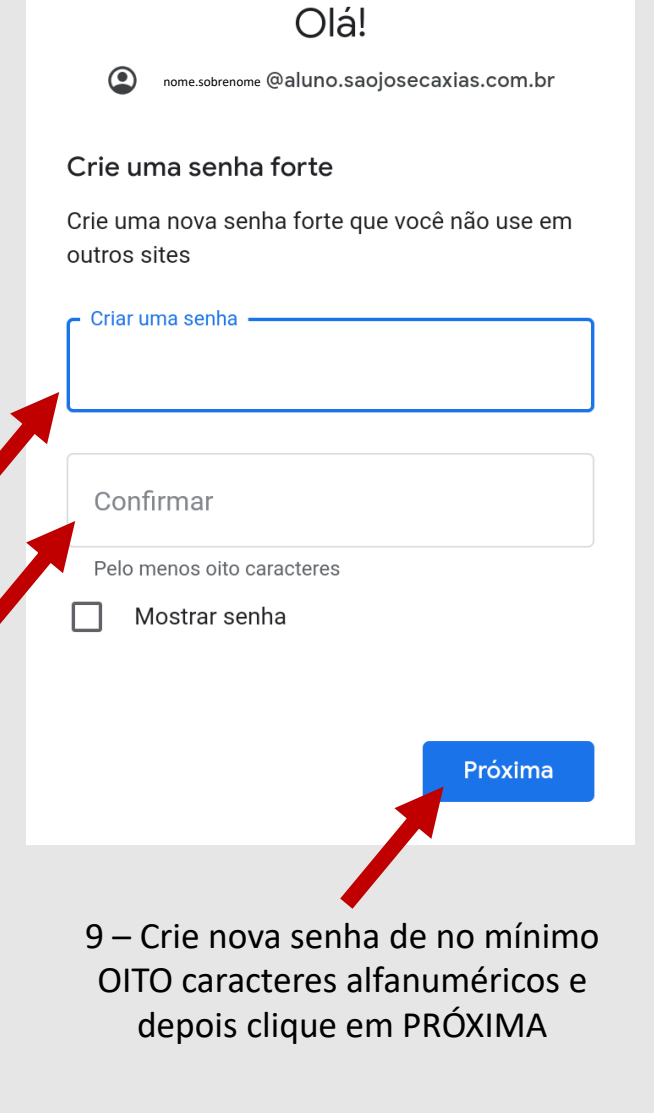

Google

ⓒ ▼⊿ 80% 🗋 11:43

## **RÁPID** *FUTORIAL*

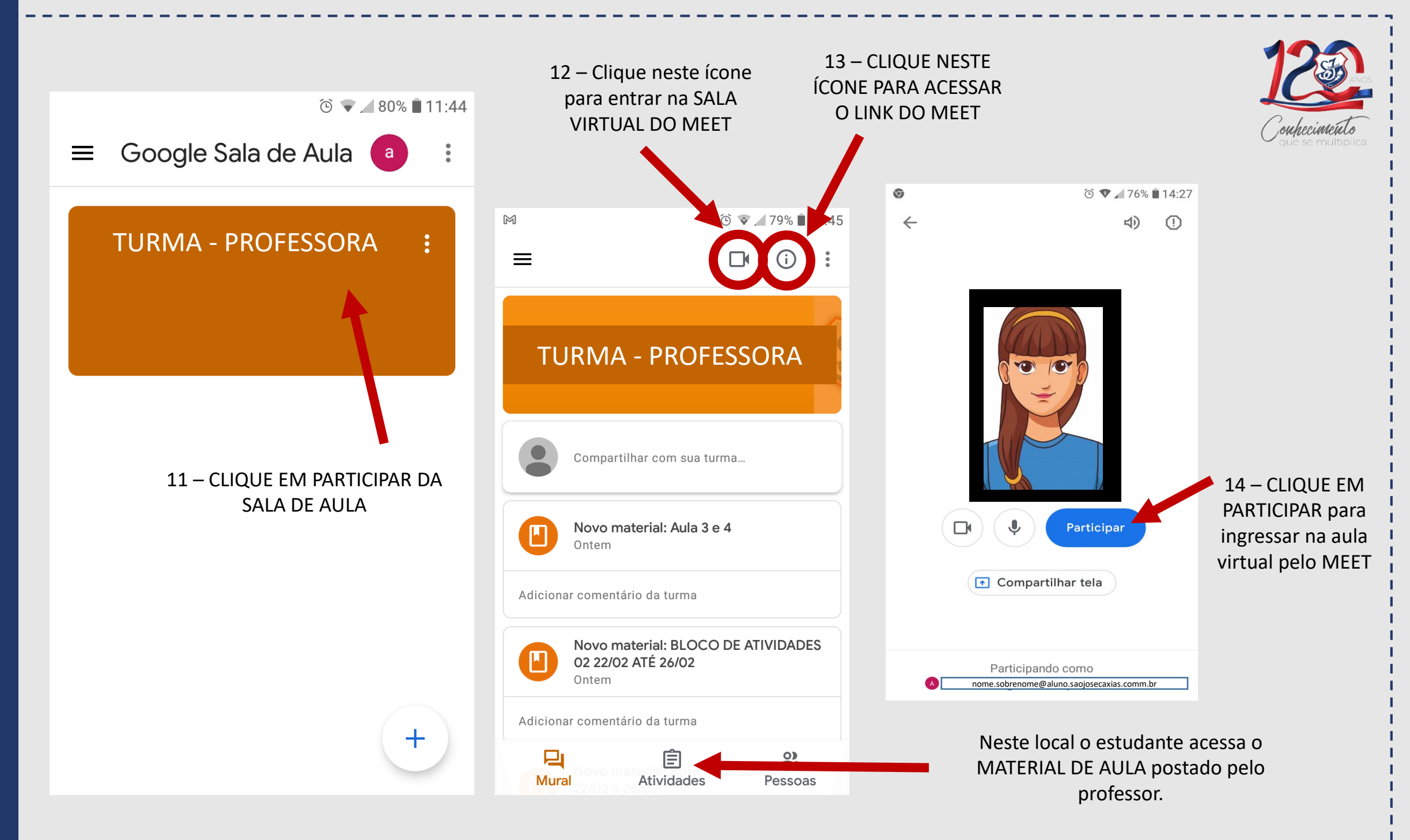